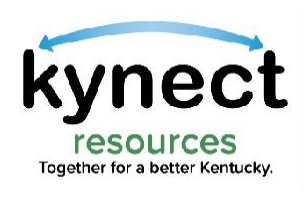

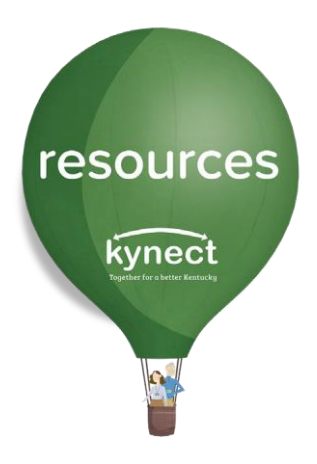

### Quick Look at Closing Referrals

Use this Quick Look Guide to learn how to close referrals from your **kynect resources** inbox

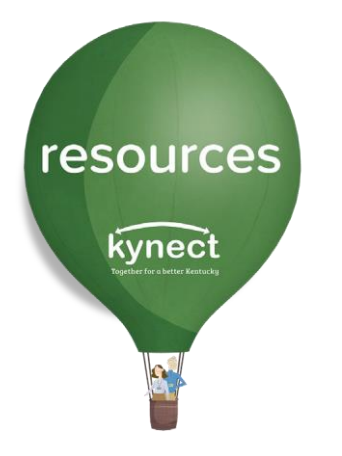

Upon log in, **kynect resources** opens to the **Referral Inbox** screen.

The **Referral Inbox** displays incoming referrals made to your organization.

These referrals, or asks for help, are managed from the **Referral Inbox**.

| , Homopueo       | Deferre                    | ما الم     |            |                  |             |                 |                   |             |       |
|------------------|----------------------------|------------|------------|------------------|-------------|-----------------|-------------------|-------------|-------|
| eferral Inbox    | Referra                    | ai indox   |            |                  |             |                 |                   |             |       |
| eferral Outbox   | Client                     |            |            | Location         |             | Resource        | æ                 |             |       |
| ferral Dashboard | Search                     |            | Q          | 1 items selected |             | ▼ 0 item        | is selected       |             |       |
| ports            | Status<br>3 items selected | 3          | Ŧ          | Created          |             | Days Op         | en 💌              |             |       |
| ent Search       |                            |            |            |                  |             |                 |                   | Search      | Posot |
| / Favorites      | D                          | First Name | I art Name | Peferral Data    | Created     | Pacouro Da      | Location          | Statue      | Reser |
| ganization       | REF-2462                   | Amy        | Brand      | 6/2/2022         | 25 days ago | Animal Shelters | Albany, Tri-Count | In Progress |       |
|                  |                            |            |            |                  |             |                 | <i>p</i>          |             |       |

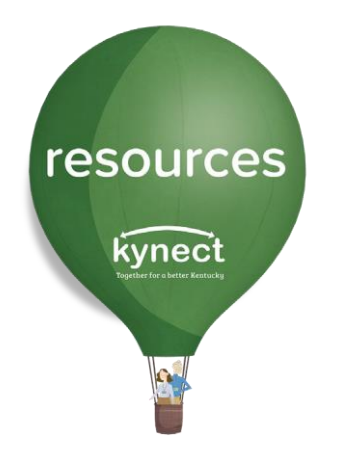

The **Referral Inbox** screen allows a variety of functions to manage referrals.

The referral may be assigned a new **Status**, may be **assigned** to a specific staff member, or **closed** once services have been provided.

| ynect              | Q Search Keyword | 1          | Search B  | y Category 🔻     |             |                   | Ref                | ferral Inbox |       |
|--------------------|------------------|------------|-----------|------------------|-------------|-------------------|--------------------|--------------|-------|
| ly Workspace       | Deferr           | allahay    |           |                  |             |                   |                    |              |       |
| ferral Inbox       | Referra          |            |           |                  |             |                   |                    |              |       |
| eferral Outbox     | Client           |            |           | Location         |             | Resource          | æ                  |              |       |
| Referral Dashboard | Search           |            | Q         | 1 items selected |             | ▼ 0 item          | ns selected        |              | •     |
|                    | Status           |            |           | Created          |             | Days Of           | pen                |              |       |
| Reports            | 3 items selected | 1          | Ψ         |                  |             | 🛗 None            | -                  |              |       |
| Client Search      |                  |            |           |                  |             |                   |                    | Search       | Pacat |
| My Favorites       |                  |            |           |                  |             |                   |                    | Jearch       | Reset |
| raphization        | D                | First Name | Last Name | Referral Date    | Created     | Resource Re       | Location           | Status       | Edit  |
| rganization        | REF-2462         | Amy        | Brand     | 6/2/2022         | 25 days ago | Animal Shelters   | Albany, Tri-Count  | In Progress  | •     |
| Resources          | REF-2461         | Amy        | Brand     | 6/2/2022         | 25 days ago | Animal Adoption   | Albany, Tri-Count. | New          |       |
| Staff              | REF-2460         | Amy        | Brand     | 6/2/2022         | 25 days ago | Diabetes Educatio | Albany, Tri-Count, | New          |       |

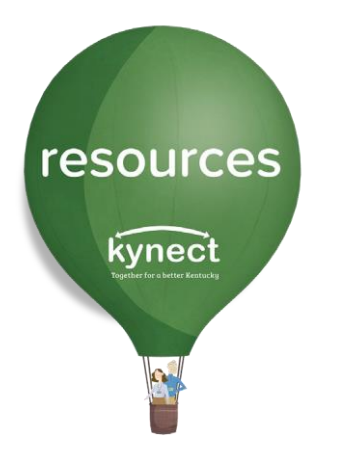

A referral should be closed after contact with the resident and services, or the resource has been provided.

To close a referral, click the arrow button next to the referral, and click **Edit**.

#### My Workspace

| Defe |       | Ink |     |
|------|-------|-----|-----|
| Refe | arrai | Int | XOC |

| Referral    | Outbox |
|-------------|--------|
| THO FOR THE | 00000  |

Referral Dashboard

Reports

**Client Search** 

My Favorites

Organization

Resources

Staff

### **Referral Inbox**

| Client<br>Search Q         |                          |                             | Location<br>1 items selected                        |                                       | Resource 0 item                                         | e<br>s selected                                    |                                         | •     |
|----------------------------|--------------------------|-----------------------------|-----------------------------------------------------|---------------------------------------|---------------------------------------------------------|----------------------------------------------------|-----------------------------------------|-------|
| Status<br>3 items selected |                          | <b>•</b>                    | Created                                             |                                       | Days Op                                                 | en<br>T                                            |                                         |       |
|                            |                          |                             |                                                     |                                       |                                                         |                                                    |                                         |       |
| D                          | First Name               | Last Name                   | Referral Date                                       | Created                               | Resource Re                                             | Location                                           | Search<br>Stat                          | Reset |
| ID<br>REF-2462             | First Name<br>Amy        | Last Name<br>Brand          | Referral Date                                       | Created<br>26 days ago                | Resource Re                                             | Location<br>Albany, Tri-Count                      | Search<br>State<br>In Pogress Ed        | Reset |
| ID<br>REF-2462<br>REF-2461 | First Name<br>Amy<br>Amy | Last Name<br>Brand<br>Brand | Referral Date           6/2/2022           6/2/2022 | Created<br>26 days ago<br>26 days ago | Resource Re       Animal Shelters       Animal Adoption | Location<br>Albany, Tri-Count<br>Albany, Tri-Count | Search<br>State<br>In Pogress Ed<br>Nev | Reset |

resources

kynect

3

You are navigated to the **Referral Details** screen.

On this screen, change the **Referral Status** to **Closed** then click **Save.** 

| one Number<br>17) 244-9958<br>erral Source<br>any, Tri-County Anima | al Shelter    | Email Addre<br>amy.brand@<br>Referral Ma<br>Julie Macar | ess<br>@mailinator.com<br>ade By |               |
|---------------------------------------------------------------------|---------------|---------------------------------------------------------|----------------------------------|---------------|
| one Number<br>17) 244-9958<br>erral Source<br>any, Tri-County Anima | al Shelter    | Email Addre<br>amy.brand@                               | ess<br>@mailinator.com<br>ade By |               |
| erral Source<br>any, Tri-County Anima                               | al Shelter    | Beferral Ma                                             | ade By                           |               |
|                                                                     |               |                                                         |                                  |               |
|                                                                     |               |                                                         |                                  |               |
|                                                                     |               |                                                         |                                  |               |
| Ls.                                                                 | ssigned to    |                                                         |                                  |               |
|                                                                     | Julie Macaron |                                                         |                                  |               |
|                                                                     |               |                                                         |                                  |               |
|                                                                     |               |                                                         |                                  | Add Note      |
|                                                                     |               | √ssigned to<br>Julie Macaron                            | ✓ Julie Macaron                  | Julie Macaron |

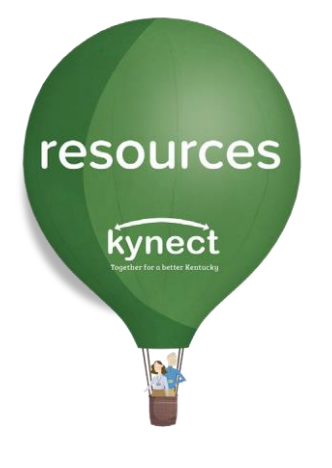

After clicking Save, a **Tell us about your experience** window will appear. Enter a response for the two required fields.Additional Comments are not required to close the referral.

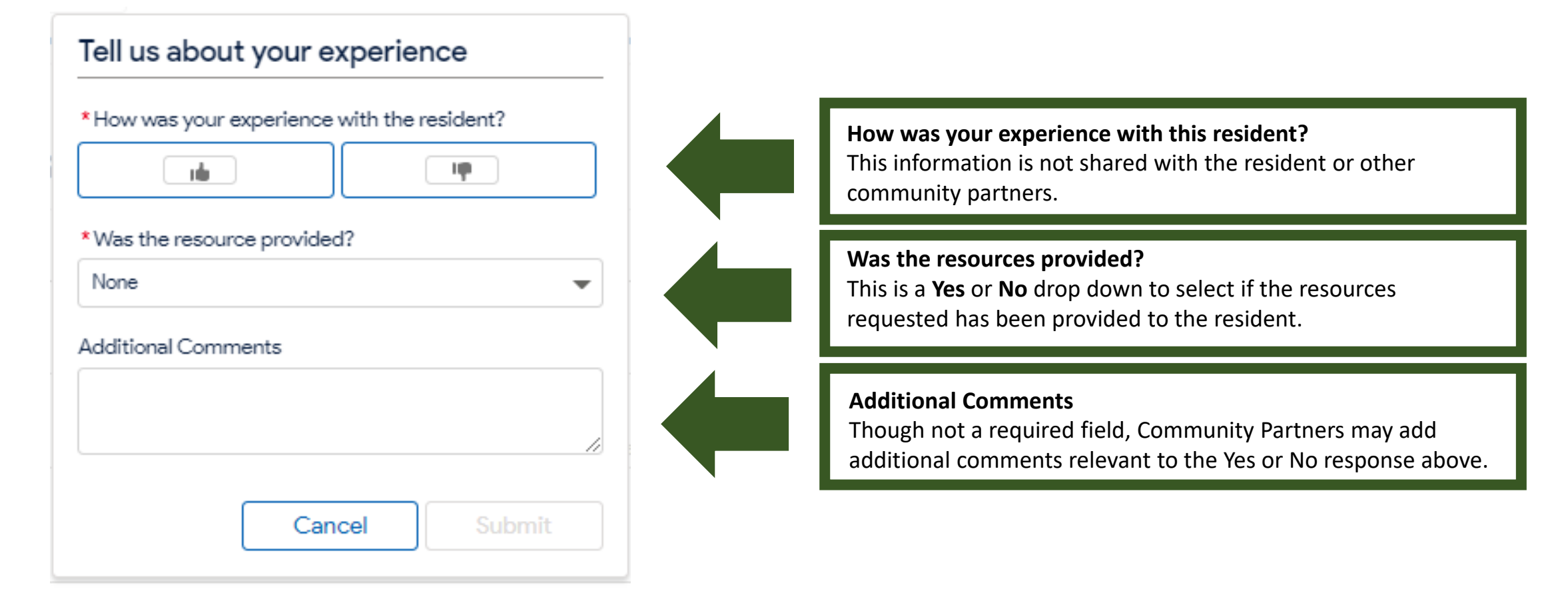

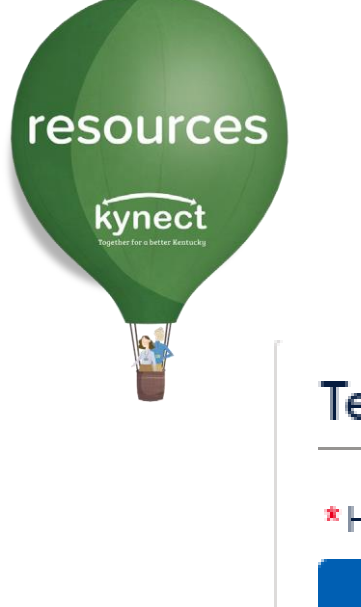

#### Tell us about your experience

\* How was your experience with the resident?

 \*Was the resource provided?

 Yes

Additional Comments

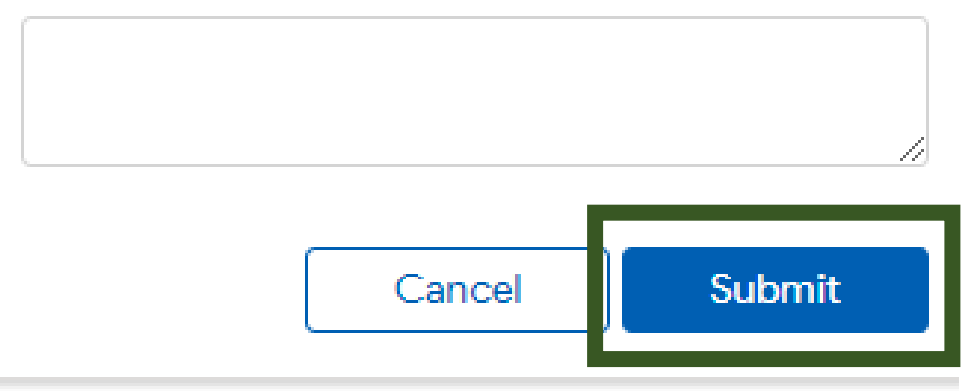

If the resource was provided to the resident, select **Yes** in the **Was the resource provided** field.

Next, click **Submit**.

This closes the referral.

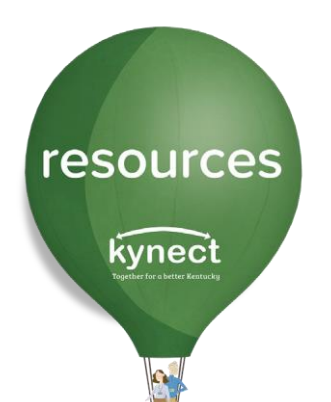

#### Tell us about your experience

\* How was your experience with the resident?

| I III                                           |      |
|-------------------------------------------------|------|
| *Was the resource provided?                     |      |
| No                                              | -    |
| •D 10 1 11 1                                    |      |
| * Reason it was not provided                    |      |
| None                                            |      |
| None                                            |      |
| Cancelled by Client                             |      |
| Didn't meet eligibility criteria                |      |
| Client didn't come to appointment               |      |
| Client refused plan                             |      |
| Funding not available                           |      |
| Unable to reach client                          |      |
| Services available didn't fit the client's need |      |
| Other                                           |      |
|                                                 | Acci |

If the referral was **not** provided, select **No** in the **Was the resource provided?** field.

Next, select a **Reason it was not provided** from the drop-down menu.

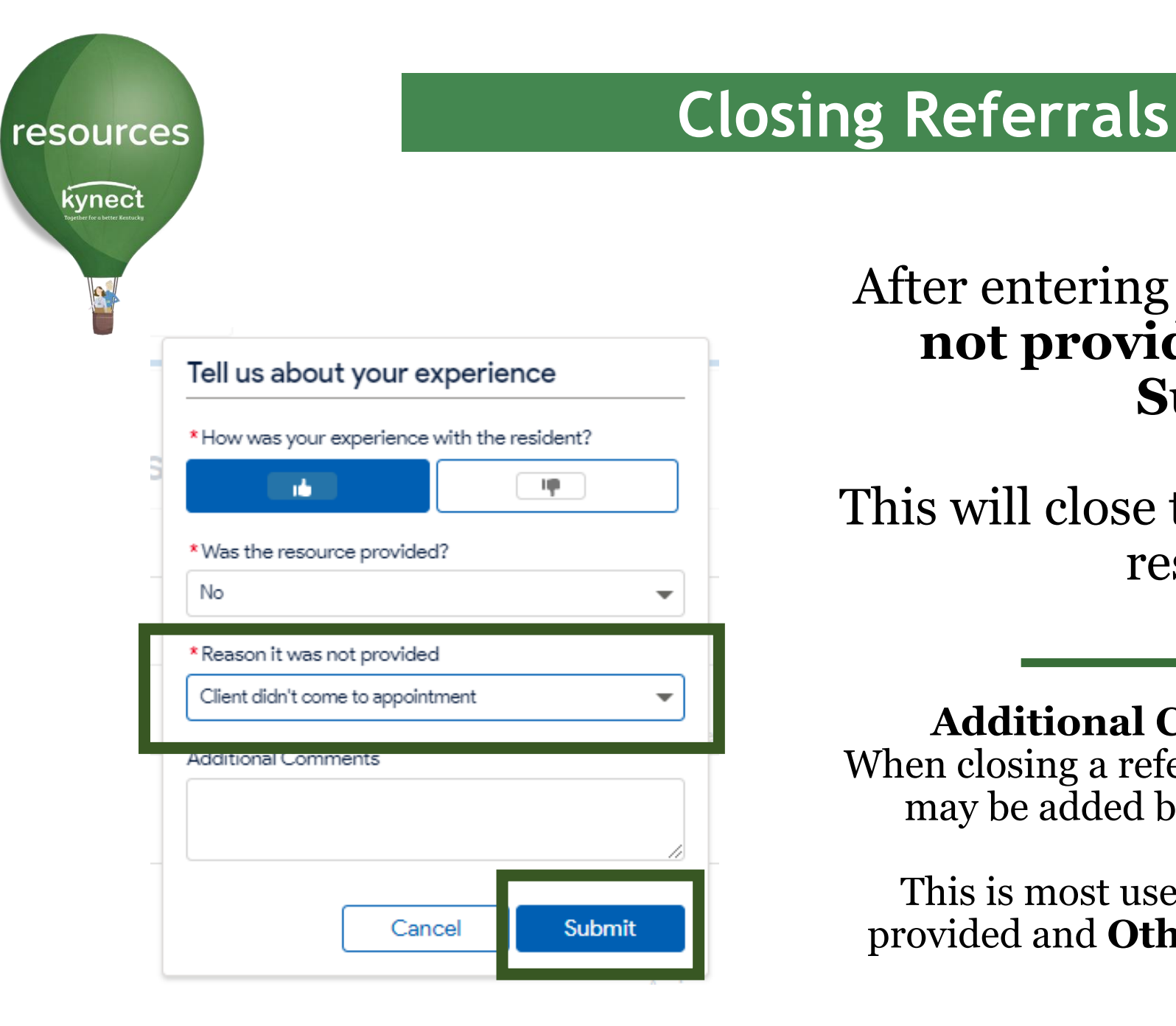

### After entering the **Reason it was not provided** answer, click **Submit.**

This will close the referral in kynect resources.

Additional Comments Section: When closing a referral, additional comments may be added before clicking **Submit**.

This is most used when a referral is not provided and **Other** is the selected reason.

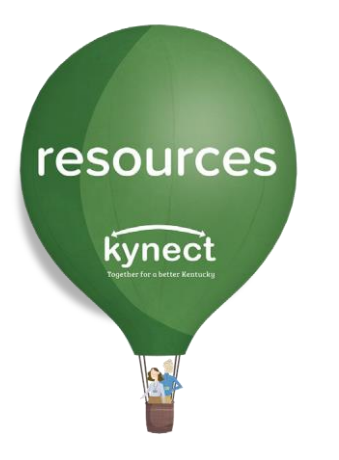

Once the referral has been closed, you are navigated back to the **Referral Inbox.** 

All referrals may be viewed and sorted by **Status** by selecting all or one status from the drop-down menu. Next, click **Search**.

To view only Closed referrals, select only **Closed** and click **Search**.

| My Workspace       | Poforra                    | Inhov |       |                  |             |                   |                   |             |       |
|--------------------|----------------------------|-------|-------|------------------|-------------|-------------------|-------------------|-------------|-------|
| Referral Inbox     | Referra                    |       |       |                  |             |                   |                   |             |       |
| Referral Outbox    | Client                     |       |       | Location         |             |                   | æ                 |             |       |
| Referral Dashboard | Search Q                   |       |       | 1 items selected |             | ▼ 0 item          | ns selected       |             | •     |
| Reports            | Status<br>1 items selected | ł     | •     | Created          |             | Days Op<br>None   | pen 💌             |             |       |
| Client Search      | New                        |       |       |                  |             |                   |                   |             |       |
| My Favorites       | In Progress                |       |       |                  |             |                   |                   | Search      | Reset |
| Organization       | Org Not in Sy              | /stem |       | Referral Date    | Created     | Resource Re       | Location          | Status      | Edit  |
| _                  | ✓ Closed                   |       |       | 6/2/2022         | 56 days ago | Animal Shelters   | Albany, Tri-Count | In Progress | •     |
| Resources          | REF-2461                   | Amy   | Brand | 6/2/2022         | 56 days ago | Animal Adoption   | Albany, Tri-Count | New         | •     |
| Staff              | REF-2460                   | Amy   | Brand | 6/2/2022         | 56 days ago | Diabetes Educatio | Albany, Tri-Count | New         | -     |

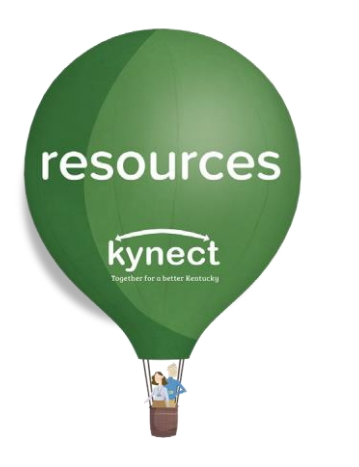

All referrals that have been **Closed**, will display in the **Referral Inbox**.

### **Referral Inbox**

| Client           |   | Location           | Resource |                    |  |
|------------------|---|--------------------|----------|--------------------|--|
| Search           | ર | 1 items selected 🔹 |          | 0 items selected 🔹 |  |
| Status           |   | Created            |          | Days Open          |  |
| 1 items selected | • |                    |          | None 💌             |  |

|         | Search | Reset |
|---------|--------|-------|
|         | Status | Edit  |
| Count . | Closed | •     |
| Count . | Closed |       |

| ID       | First Name | Last Name | Referral Date | Created      | Resource Re     | Location          | Status | Edit |
|----------|------------|-----------|---------------|--------------|-----------------|-------------------|--------|------|
| REF-2461 | Amy        | Brand     | 6/2/2022      | 56 days ago  | Animal Adoption | Albany, Tri-Count | Closed | •    |
| REF-2434 | Alexis     | Dale      | 5/20/2022     | 69 days ago  | Animal Shelters | Albany, Tri-Count | Closed | •    |
| REF-2367 | Alexis     | Dale      | 1/4/2022      | 205 days ago | Animal Shelters | Albany, Tri-Count | Closed | -    |
|          |            |           |               |              |                 |                   |        |      |

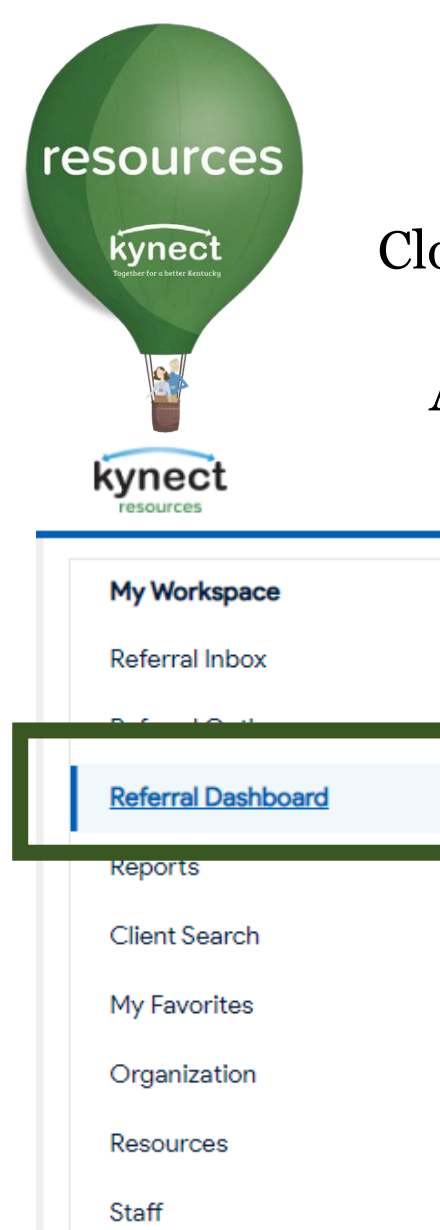

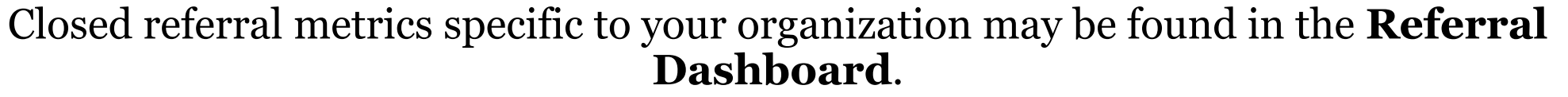

Among the other measures and metrics available on the Dashboard, **Referral Statistics** and **Referrals Closed** graphic are displayed.

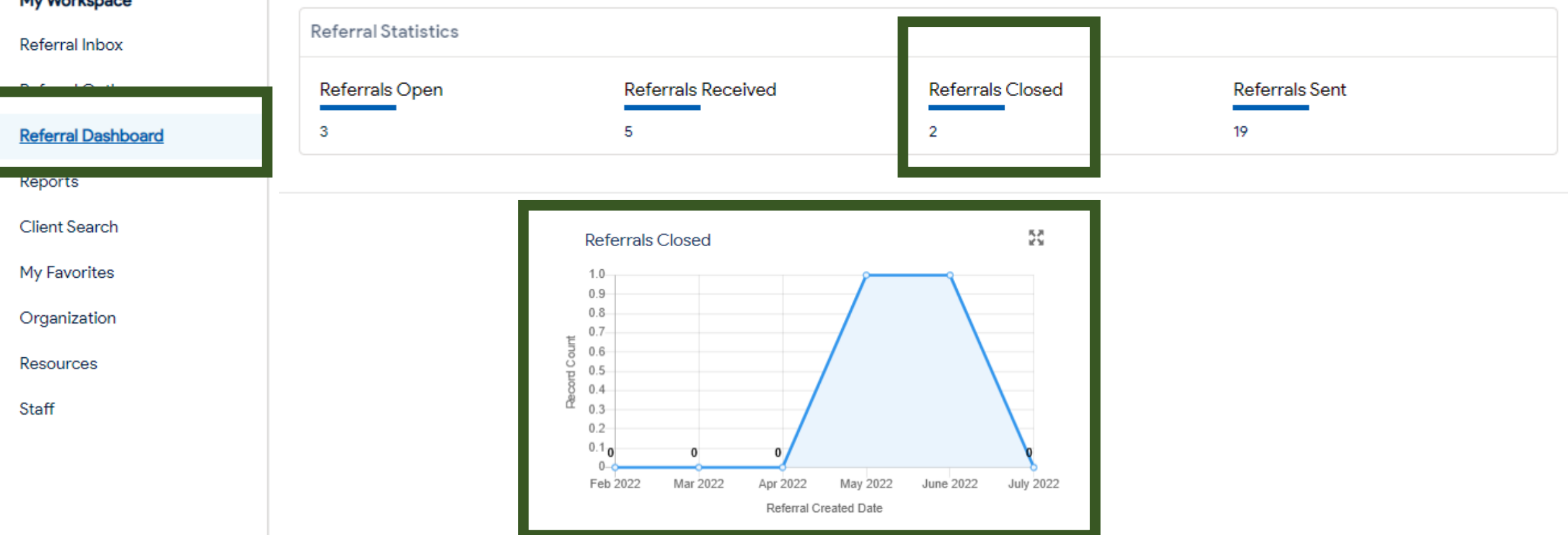

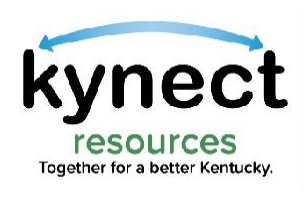

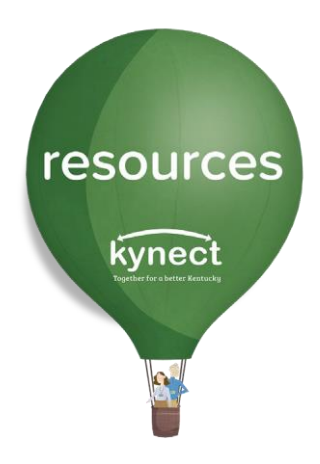

### Thank you

For additional support, please use the Help section in **kynect resources**, visit our <u>Support Materials Page</u> or email <u>kynectresources@ky.gov</u>